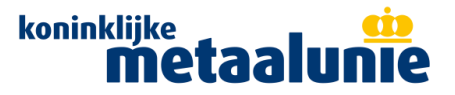

# Handleiding rapportage en plan van aanpak downloaden uit de (oude) RI&E Metaalbewerking

Leden van Koninklijke Metaalunie maken al jaren gebruik van de RI&E Metaalbewerking voor het maken en actualiseren van de Risico- Inventarisatie en -Evaluatie (RI&E). Dit systeem is echter technisch niet langer onderhoudbaar. Daarom is er vanaf 2025 een nieuwe tool beschikbaar.

Als je de RI&E nog hebt gemaakt in de oude tool, is het belangrijk om de daar ingevulde gegevens veilig te stellen. Dit is mogelijk door de eindrapportage te downloaden en (lokaal) op te slaan. Daarnaast is het advies om ook het plan van aanpak te exporteren naar Excel.

### Waarom de oude RI&E veilig stellen?

- Met de RI&E laat je zien welke risico's je in het werk mogelijk acht en laat je zien wat je doet om die risico's tegen te gaan. Dit kun je gebruiken om medewerkers te informeren en hen zo ook mede verantwoordelijk te maken voor veilig en gezond werken.
- Het hebben van een (actuele) RI&E is wettelijk verplicht. Als je nog geen RI&E gemaakt hebt in de nieuwe tool, heb je de oude RIE nog om te laten zien dat je wel aan deze verplichting hebt gewerkt. Ook kun je laten zien dat je in het verleden al verbeteringen hebt doorgevoerd. Zorg daarom dat je je historie bewaart!
- Misschien heb je nog acties open staan uit de RI&E en het daaruit voortkomende Plan van aanpak. Om die acties te bewaken heb je het oude Plan van aanpak nodig.

Volg onderstaande instructies om de eindrapportage te downloaden en het plan van aanpak te exporteren.

# Eindrapportage downloaden

Volg onderstaand stappenplan om de eindrapportage te downloaden.

- 1. Log in bij de RI&E Metaalbewerking
- 2. Kies in het menu voor Rapportage:

| Koninklijke Meta                  | aalunie Risico Inventa                    | risatie & Evaluatie |        |            | Meer informatie 🗸 | RI&E Helpdesk    | Uitloggen |
|-----------------------------------|-------------------------------------------|---------------------|--------|------------|-------------------|------------------|-----------|
| Koninklijke I<br>Vestiging: Konir | <b>Metaalunie</b><br>¤klijke Metaalunie ✔ |                     |        |            | C Opmerkingen     | 🗘 Instellingen 🗸 | ⑦ Help    |
| Dashboard                         | Inventarisatie                            | Aanpak risico's     | Acties | Rapportage | Functie RI&E      |                  |           |
|                                   |                                           |                     |        |            |                   |                  |           |

3. Indien je hier nog **een recente eindrapportage hebt staan**, kies je bij de betreffende rapportage voor Exporteren:

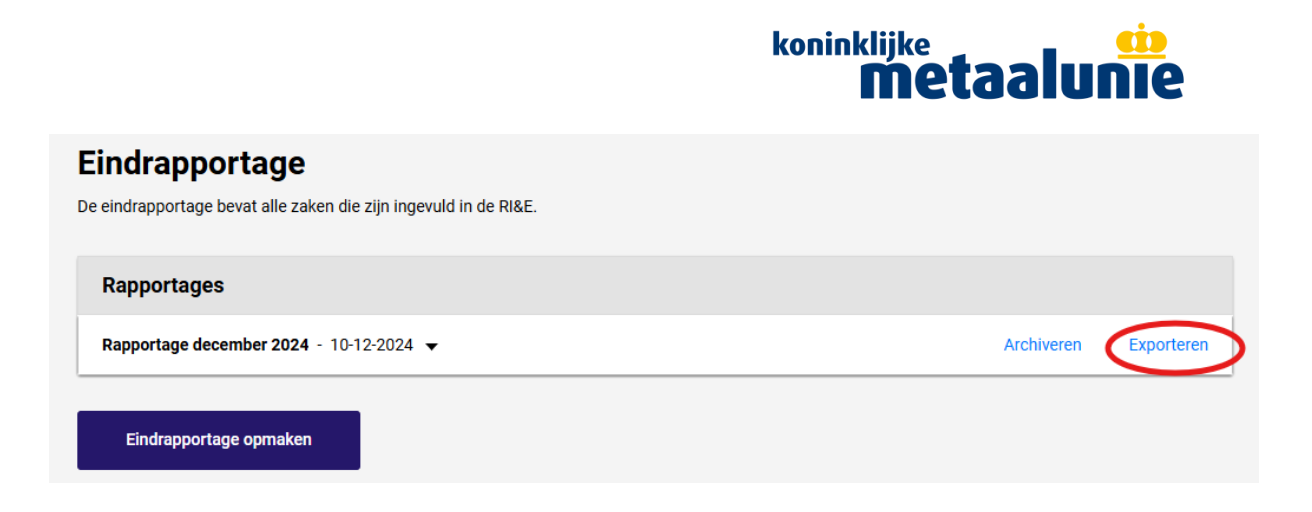

4. Maak een keuze voor Print op thema of Print op prioriteit:

| Print rapport: Rapportage december 2024                                                          |                                                                            |    |  |  |  |
|--------------------------------------------------------------------------------------------------|----------------------------------------------------------------------------|----|--|--|--|
| Print het rapport op volgorde van thema's er<br>prioriteit waarbij de risico's als eerste in het | n modules, of print het rapport op volgorde va<br>document getoond worden. | IN |  |  |  |
| Drint on thoma                                                                                   |                                                                            |    |  |  |  |

5. Het eindrapport wordt gedownload in de downloads map bovenin je scherm:

| ~ | 18 RE Metabewerking (Endap), X +                                   |                | - 0 | > | × |
|---|--------------------------------------------------------------------|----------------|-----|---|---|
| ÷ | → Ø @ (5, ris-metaalbeverking.n/ris/report/page.veb/vor/book=12228 | \$<br><u>د</u> | ± ( | O | : |
|   |                                                                    |                |     |   |   |

- 6. Haal het rapport op uit deze downloads map en sla het op.
- 7. Als je **nog geen eindrapportage hebt gemaakt**, kies dan voor "Eindrapportage opmaken":

| Koninklijke N<br>Vestiging: Konin                           | <b>Metaalunie</b><br>nklijke Metaalunie ∨                             |                             |        |            | C Opmerkingen | 🔅 Instellingen 🗸 | ⑦ Help |
|-------------------------------------------------------------|-----------------------------------------------------------------------|-----------------------------|--------|------------|---------------|------------------|--------|
| Dashboard                                                   | Inventarisatie                                                        | Aanpak risico's             | Acties | Rapportage | Functie RI&E  |                  |        |
| Eindrapp<br>De eindrapporta<br>Geen rapportage<br>Eindrappo | portage<br>ige bevat alle zaken die<br>es gevonden.<br>ortage opmaken | e zijn ingevuld in de RI&E. |        |            |               |                  |        |
| Toon gearchivee                                             | erde rapportages 👻                                                    |                             |        |            |               |                  |        |

8. Vul in het pop-up scherm dat volgt, de gewenste gegevens in: Titel

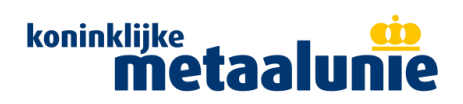

×

van 6

Wijze van invulling vragenlijst RI&E Inhoud RI&E Datum

Voeg eventuele bijlagen toe en klik op "Opslaan":

# Eindrapportage opmaken

Meer informatie over eindrapportages 🔻

## Titel

Geef een duidelijke titel op, waaraan u de rapportage goed kunt herkennen:

### Wijze van invulling vragenlijst RI&E

Geef de namen, afdelingen en functies van de medewerkers die hebben meegewerkt aan de risico-inventarisatie en het opstellen van het Plan van Aanpak.

### Inhoud RI&E

Hieronder wordt aangegeven of deze RI&E:

- Van toepassing is op alle afdelingen, ruimten en functies in de vestigingen en/of bedrijfsonderdelen, alsmede op het algemene arbo- en verzuimbeleid (een volledige RI&E)
- · Of slechts op een (beperkt) onderdeel van het bedrijf / specifiek risico.

#### Datum

C

| 14-11-2024                                                                  |   |  |  |  |  |  |  |  |
|-----------------------------------------------------------------------------|---|--|--|--|--|--|--|--|
| De toelichting bij een vraag verbergen                                      |   |  |  |  |  |  |  |  |
| Klik hier voor alle uitleg omtrent het omzetten van documentatie naar PDF 👻 |   |  |  |  |  |  |  |  |
| Bijlagen                                                                    |   |  |  |  |  |  |  |  |
| Bijlage toevoegen                                                           |   |  |  |  |  |  |  |  |
| Opsiaan Annuleren                                                           | 3 |  |  |  |  |  |  |  |

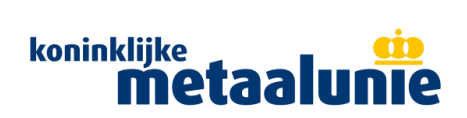

9. Het volgende scherm verschijnt, kies vervolgens voor "Exporteren":

| Eindrapportage<br>De eindrapportage bevat alle zaken die zijn ingevuld in de RI&E. |            |
|------------------------------------------------------------------------------------|------------|
| Rapportages                                                                        |            |
| Rapportage december 2024 - 10-12-2024 ▼                                            | Archiveren |
| Eindrapportage opmaken                                                             |            |
| Toon gearchiveerde rapportages 🔻                                                   |            |

# 10. Maak een keuze voor Print op thema of Print op prioriteit:

| Eindrapportag<br>De eindrapportage bevat alle | <b>JE</b><br>e zaken die zijn ingevuld in de RI&E.                                                                                                    |  |
|-----------------------------------------------|----------------------------------------------------------------------------------------------------|--|
| Rapportages                                   | Print rapport: Rapportage december 2024                                                                                                    |  |
| Rapportage december                           | Print het rapport op volgorde van thema's en modules, of print het rapport op volgorde van prioriteit waarbij de risico's als eerste in het document getoond worden. |  |
| Eindrapportage opn                            | Print op thema Print op prioriteit                                                                                                    |  |

11. Het rapport wordt gedownload en verschijnt in het mapje downloads bovenin het scherm:

| ✓ th RE Metaabourking Endapy: X +                                  |            | -   | Ō | × |
|--------------------------------------------------------------------|------------|-----|---|---|
| ← → ♂ ⋒ (=; ne-metalbwwerkingn/n/n/report/page/web/workbook=12228) | <u>ه</u> ک | 1.4 | 0 | : |
|                                                                    |            |     |   |   |

# 12. Haal het rapport op uit de deze downloads map en sla het op.

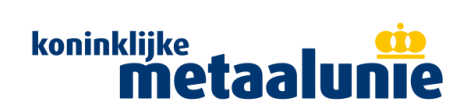

# Plan van aanpak exporteren uit de RI&E

Volg onderstand stappenplan om het Plan van aanpak te exporten.

1. Log in bij de RI&E Metaalbewerking

ć

2. Kies in het menu voor Acties en klik op Exporteren:

| Koninklijke Metaalunie Risico Inventarisatie & Evaluatie      |                                                                     |                                               |                    |               | Ν           | Neer informatie 🔨 | <ul> <li>RI</li> </ul> | &E Helpdesk    | Uitlogger  | 1 |
|---------------------------------------------------------------|---------------------------------------------------------------------|-----------------------------------------------|--------------------|---------------|-------------|-------------------|------------------------|----------------|------------|---|
| Koninklijke Metaalunie<br>Vestiging: Koninklijke Metaalunie ∽ |                                                                     |                                               |                    |               |             | Opmerkingen       | ۵                      | Instellingen 🗸 | (?) Help   |   |
| Dashboard                                                     | Inventarisatie                                                      | Aanpak risico's                               | Acties             | Rapporta      | age Funct   | ie RI&E           |                        |                |            |   |
| Overzich<br>Op deze pagina zi<br>wijzigen. Klik op d          | <b>t acties</b><br>iet u alle benoemde ad<br>le kopjes om het over: | ties. Klik op een actie<br>richt te sorteren. | om de details te b | bekijken of c | le actie te |                   |                        |                | Exporteror |   |
| Actie ‡                                                       |                                                                     | Verloopt op 🍦                                 | Verantwoordelij    | ke ŧ          | Risico 🛊    |                   | Klasse                 | ¢ Statu        | s \$       |   |

3. Selecteer in het pop-up scherm "Alle verantwoordelijke personen selecteren:

| Exporteren acties                              | × |
|------------------------------------------------|---|
| Selecteer verantwoordelijken                   |   |
| Alle verantwoordelijke personen selecteren     |   |
| Specifieke verantwoordelijke personen          |   |
| Acties zonder verantwoordelijke(n)             |   |
| D. Tester                                      |   |
| 4. Kies vervolgens voor Exporteren naar Excel: |   |
|                                                |   |
| Exporteer naar PDF Exporteer naar Excel        |   |
|                                                |   |

5. De volgende pop-up verschijnt; kies nogmaals voor Exporteer naar Excel:

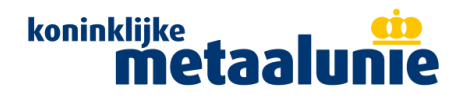

# Exporteren naar Excel

×

De export bevat informatie in Excel formaat waarmee kan worden gewerkt. De voortgang op deze acties zal te allen tijde ook nog moeten worden bijgewerkt in deze RI&E applicatie.

| $\checkmark$ | Exporteer naar Excel | Annuleren |
|--------------|----------------------|-----------|
|              |                      |           |

6. Het Plan van aanpak wordt nu gedownload in de map downloads bovenin het scherm:

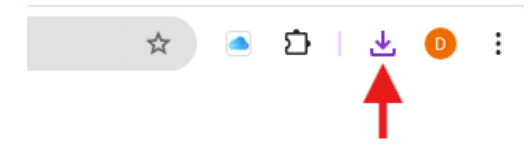

7. Open het Exceldocument en sla het op. Dit document toont alle vragen waarvoor een risico is gesignaleerd en waarvoor Acties zijn gekozen met een verantwoordelijke en begin- en einddatum. Aan de hand hiervan kun je het Plan van aanpak bijhouden en hiermee aantonen dat je actief bezig bent met het uitvoeren van de RI&E.

# Let op

Indien je in de RI&E **meerdere vestigingen** hebt aangemaakt, zorg dan dat je voor **alle** vestigingen je gegevens veilig stelt!